# **CHROMEBOOK PRÉSENTATION & CONFIGURATION**

Un Chromebook est un ordinateur portable simple qui fonctionne avec le système d'exploitation Chrome de Google. Ces ordinateurs sont conçus pour être utilisés en étant connectés à Internet. Pour configurer votre Chromebook, vous avez besoin d'une connexion Internet. Avant de commencer, vous devrez connaître le nom du Réseau Internet ou Wi-Fi auquel vous voulez vous connecter, ainsi que le mot de passe.

# 1. Allumez le Chromebook

Branchez le câble d'alimentation pour charger votre appareil et allumez-le en appuyant sur le bouton marche/arrêt.

#### 2. Configurez votre Chromebook

La première fois que vous allumerez votre appareil, vous verrez le logo Chrome. Lorsque la fenêtre Bienvenue s'affiche, cliquez sur le bouton bleu Let's go (Allons-y).

Commencez par sélectionner votre langue. Vous pouvez aussi choisir le clavier correspondant à votre langue de préférence. Si nécessaire, activez les fonctionnalités d'accessibilité en sélectionnant le bouton bleu Accessibilité.

#### 3. Cliquez sur le réseau souhaité sur la page Se connecter à un réseau

Ensuite, cliquez sur le menu déroulant **Open the Network** (**Ouvrir le réseau**) et sélectionnez le nom du réseau auquel vous souhaitez vous connecter. Vous verrez peut-être d'autres noms de réseaux s'afficher : ce sont ceux des réseaux privés ou professionnels environnants. Ignorez-les. Une fenêtre pop-up apparaîtra. Saisissez votre mot de passe Wi-Fi et cliquez sur Se connecter. Une fois que votre Chromebook sera connecté à Internet, cliquez sur le bouton **Continue (Continuer)** en bas de la fenêtre.

#### 4. Connectez-vous à votre compte Google

Connectez-vous à votre Chromebook avec votre compte Google principal ou créez un compte si vous n'en avez pas. Il est facile de créer un compte : consultez les instructions sur la page suivante. (Remarque : ce compte sera défini comme le compte propriétaire et c'est le seul compte pouvant modifier certains paramètres Chrome).

 Les comptes Google permettent de tirer pleinement profit des Chromebooks. Vous pouvez, à l'occasion, utiliser le mode invité si quelqu'un d'autre emprunte votre ordinateur. Les Chromebooks sont liés à un compte et tous les services Google sont liés aux comptes individuels, ce qui facilite le partage d'ordinateur car les informations de chaque compte sont séparées.

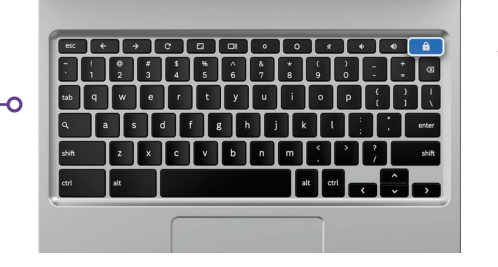

| Le bouton | Power |
|-----------|-------|

(marche/arrêt)

en haut à droite

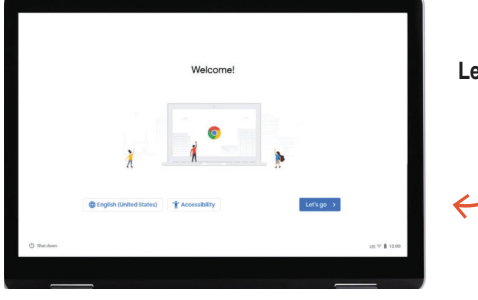

Cliquez sur le bouton bleu Let's Go (Allons-y) pour continuer

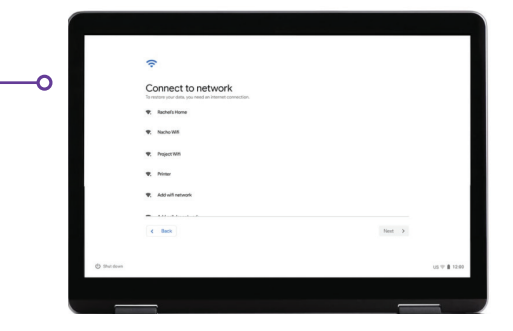

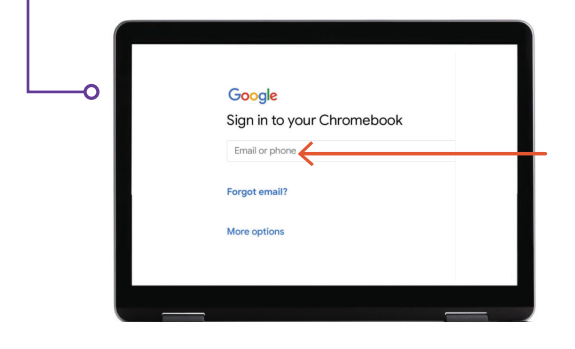

Connectez-vous si vous avez déjà un compte Google ou Gmail

# 5. Créez un compte Google

# D'abord, cliquez sur **More Options (Plus d'options)** puis fournissez les informations suivantes :

- Indiquez votre nom.
- Choisissez un nom d'utilisateur.
- Choisissez un mot de passe solide qui est difficile à deviner.
- Saisissez une date de naissance aléatoire si vous préférez ne pas divulguer votre vraie date de naissance.
- Indiquez votre numéro de téléphone ou une adresse e-mail secondaire au cas où vous perdiez votre mot de passe et ayez besoin de le réinitialiser. Ces informations peuvent aussi être utilisées pour protéger votre compte en cas d'activité inhabituelle. Ces informations sont facultatives.
- Prenez connaissance des Conditions d'utilisation et de la Politique de confidentialité, puis cochez la case pour les accepter.

# 6. Bienvenue !

Après avoir créé votre compte, vous verrez la page d'accueil Google expliquant les principaux aspects de votre compte.

Une fois connecté(e), vous devrez aussi consulter les Conditions d'utilisation de Google Play, où vous pouvez définir les autorisations et les préférences pour votre appareil. On vous demandera si vous souhaitez désactiver les sauvegardes Good Drive. Cliquez sur **More** and **Use Location (Plus et Utiliser la localisation)** (pour autoriser les apps et les services à utiliser la localisation de votre Chromebook). Ceci est recommandé par Google pour tirer pleinement profit des capacités. Cliquez sur **Accept (Accepter)** lorsque vous avez terminé.

Les paramètres de services Google, qui incluent la localisation et les options de sauvegarde, cliquez sur le bouton bleu **Accept (Accepter)** pour continuer.

La configuration initiale du système est terminée. La dernière étape facultative est la visite guidée de votre Chromebook. Suivez les étapes de la visite : c'est rapide et instructif. Si vous n'en avez pas envie, vous pouvez cliquer sur le X dans l'angle supérieur droit.

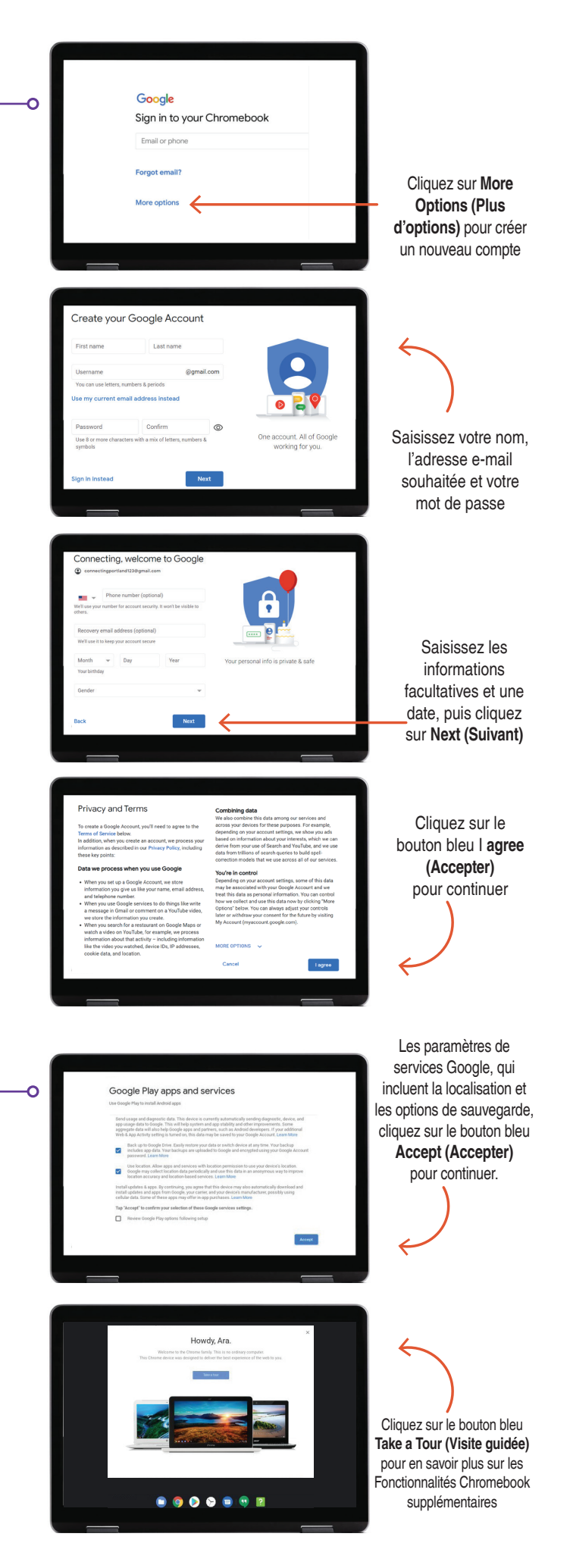

### **Des questions ?**

Pour plus d'informations, envoyez un e-mail à : connectingportland@portlandoregon.gov